เนื่องจากพบว่า font ที่ใช้แสดงผลในเว็บไซต์ http://www.ete.eng.cmu.ac.th มีปัญหาการแสดงผลบน browser Google Chrome ที่ใช้เมนูภาษาไทย ดังรูป

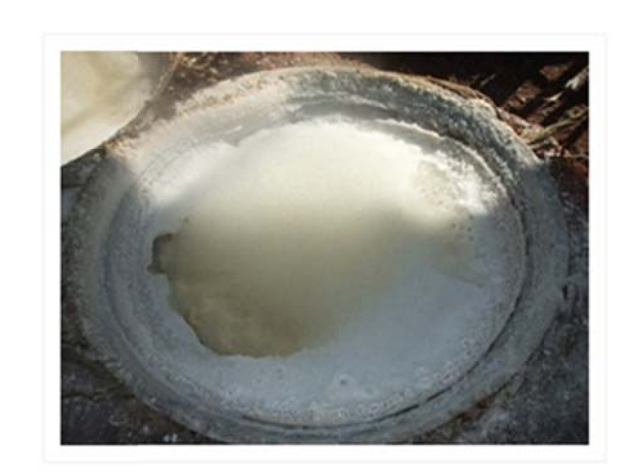

## การใช้พลังงานในการทำเกลือสินเธาว์

การผลิดเกลือที่บ้านบ่อหลวง@าเภอบ่อเกล็อ@งหวัดน่าน@ การผลิดกันมาตั้งแต่ในสมัยประวัดิศาสตร์@ไรากฏชื่อครั้งแรก เมื่อมีการอ้างถึง@บ่อมาง" เมื่อพระเจ้าดิโลกราชแห่ง เชียงใหม่@กทัพมายึดเมืองน่านได้ในปี@.ศ. 1993 นอกจากนี้ ยังมีหลักฐานทางโบราณคดีต่าง@@าทิ@เรื่องถ้วย@ ศิลา จารึก@ หระทุทธรูป@่วยยืนยันว่า@ุมชนที่ผลิตเกลือที่บ้านบ่อ หลวงเจริญรุ่งเรื่อง@นุมานว่าเป็นระยะที่@ เมื่อราวทุทธ ศตวรรษที่@1-22 หลังจากนั้น@ม่เป็นการแน่ชัดว่ามีชุมชนที่ ผลิตเกลือสืบต่อ@@าหรือไม่@นื่องจากบ้านเมืองในล้านนา กำลังวุ่นวายเพราะอยู่ภายใต้อำนาจของหม่า@เละไม่พบหลัก ฐานทางโบราณคดียืนยันอย่างแน่ชัด@ากแต่จากข้อมูลประวัติ

## ศักยภาพการอนุรักษ์พลังงานในอุตสาหกรรมรากหญ้า

บ้จจุบันจะพบว่าประเทศไทยมีโรงงานอุตสาหกรรมขนาดเล็กอยู่มากมายในแต่ละพื้นที่ของทุกภูมิภาคในประเทศไทย ผลิตภัณฑ์ที่มีความเกี่ยวข้องกับวิถีชีวิตของคนไทย@าทิ@ารผลิตเฉาก้วย@ารต้มเกลือ@ารศั่วข้าวตอกข้าวพอง@r ช่าแหละหมู@ารต้มน้ำผลิตไอน้ำข่าเชื้อในโรงเรือนเพาะเห็ดท่าง@ารทำสุรากสั่นชุมชน@ละการอบเนื้อสำไย@ป็นดัน ประกอบกิจการประเภทอุตสาหกรรมในครัวเรือน@่วนใหญ่จะเกี่ยวข้องกับการใช้พลังงาน@ตยเฉพาะในด้านความร้อน@ อบ@ตาต้มที่เป็นอุปกรณ์หลักในการผลิตหลังงานความร้อนเหล่านี้@ะใช้ไม้พื้นเป็นเชื้อเพลิงในปริมาณจำนวนมาก@ึ่งใน ที่หาได้ง่ายในท้องถิ่น@ต่บ้จจุบันเชื้อเพลิงจากไม้ในชุมชนมีจำกัดในขณะที่ความต้องการในการใช้มีมากขึ้น@่าให้ดั จากนอกชุมชน@ึ่งนับวันจะมีราคาแพงขึ้น@ึ่งต้องให้ความสำคัญกับการประหยัดหลังงานเชื้อเพลิง@ละปรับปรุงเพิ่มปร ต้มเตาอบเหล่านี้ให้มีประสิทธิภาพสูงขึ้น@.

อ่านต่อ ... · 1 Comment · 📑 Like 🧹 1

เพื่อการแสดงผลที่ถูกต้อง ขอความร่วมมือผู้ใช้งานเปลี่ยนเมนูของ browser Google Chrome ให้เป็นภาษาอังกฤษ ตามขั้นตอนดังนี้

1. เปิด browser Chrome เลือกปุ่มเครื่องมือ มุมบนขวา จากนั้นเลือก "**การตั้งค่า**" จะเปิดหน้าจอการตั้งค่าขึ้นมา

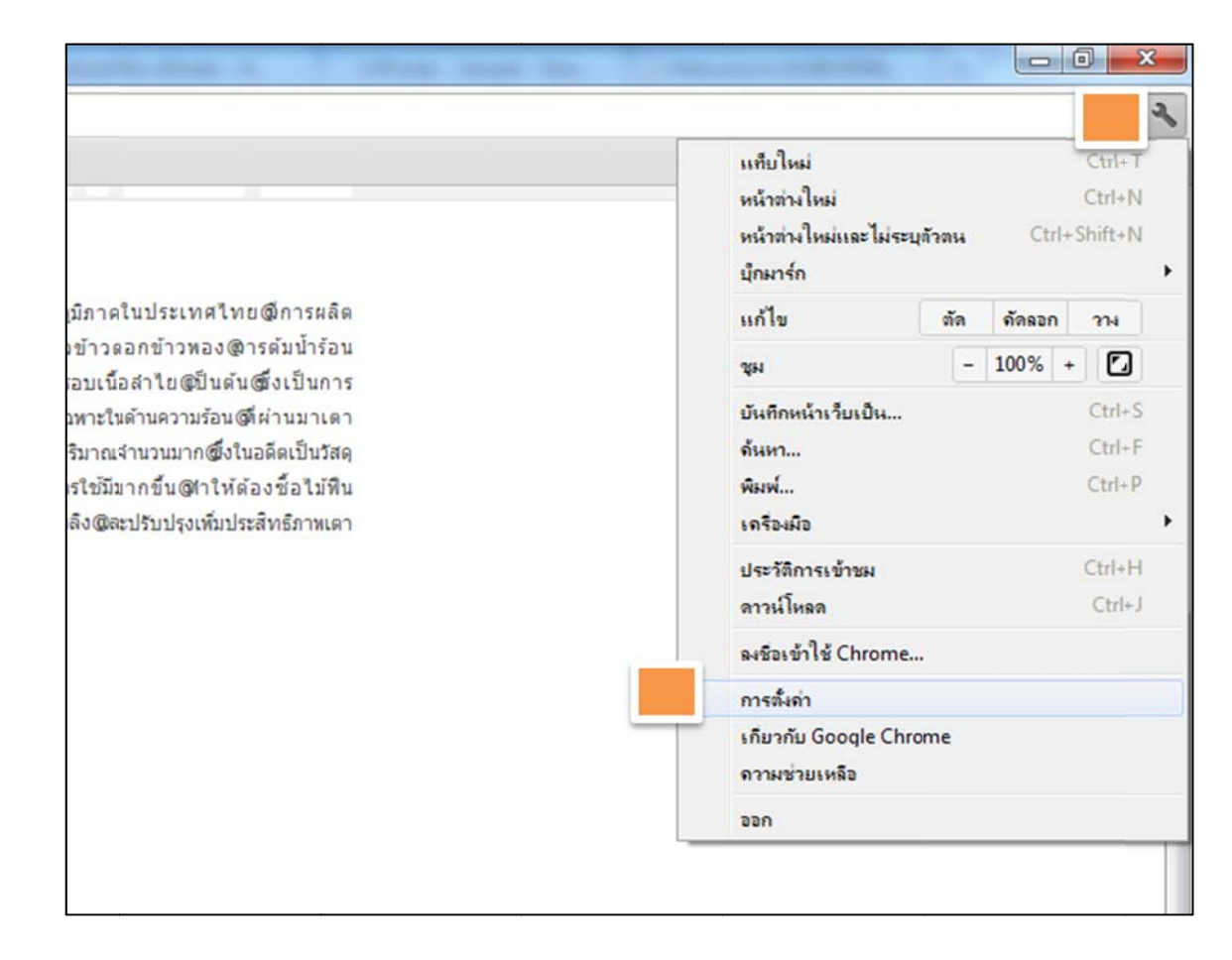

2. เลื่อนลงมาล่างสุด เลือก "การตั้งค่าขั้นสูง"

| Google 🔻           |                | จัดการเครื่องมือค้นหา               |                                              |
|--------------------|----------------|-------------------------------------|----------------------------------------------|
| 🗌 เปิดใช้งานค้า    | มหาทันใจเพื่อก | การค้นหาที่รวดเร็วขึ้น (การป้อนข้อม | มูลในแถบอเนกประสงค์อาจถูก <u>บันทึก</u> ไว้) |
|                    |                |                                     |                                              |
| ไข้                |                |                                     |                                              |
| ขณะนี้ คุณเป็นผู้ใ | ช้ Google Ch   | rome เพียงคนเดียว                   |                                              |
| เพิ่มผู้ใช้ใหม่    | ลบผู้ใช่นี้    | นำเข้ามีกมาร์กและการตั้งค่า         |                                              |
|                    |                |                                     |                                              |
| บราวเซอรเรมดน      |                |                                     |                                              |
| ห่าให้ Google      | Chrome เป็น    | เบราว์เซอร์เริ่มดันของฉัน           |                                              |
|                    |                |                                     |                                              |

3. เลื่อนหน้าจอลงมาอีก จนพบหัวข้อ "ภาษา" กดเลือก "การตั้งค่าภาษาและเครื่องตรวจตัวสะกด" จะปรากฏหน้าจอ "ภาษา" ขึ้นมา

| เปลี่ยนวิธีการจัดการและแสเ | energy Chrome      |  |
|----------------------------|--------------------|--|
| การตั้งค่ากาษาและเครื่อง   | เคราวด้าสะกด       |  |
|                            | 1 × 19.            |  |
| 🖉 เสนอแปลหนาเวบทาม         | เดอยู่เนภาชาทฉนอาน |  |
|                            |                    |  |
| ดาวน์โหลด                  |                    |  |

- 4. กดปุ่ม "เพิ่ม" และเลือก "ภาษาอังกฤษ (สหรัฐอเมริกา)" กด "ตกลง"
- 5. หลังจากเพิ่มแล้ว เลือกที่ภาษาอังกฤษ (สหรัฐอเมริกา) แล้วกดปุ่ม "แสดง Google Chrome ในภาษานี้" และกด "ตกลง"

| ภาษา                  | อังกฤษ (สหรัฐอเมริกา) - English (United States) |                                     |  |  |
|-----------------------|-------------------------------------------------|-------------------------------------|--|--|
| ไทย                   |                                                 | แสดง Google Chrome ในภาษานี้        |  |  |
| อังกฤษ (สหรัฐอเมริกา) | ×                                               | 🗙 ภาษานี้ใช้ในการตรวจสอบการสะกตอยู่ |  |  |
| ລັงກຄ                 |                                                 |                                     |  |  |
| เส้ม                  |                                                 |                                     |  |  |

6. ปิดและเปิด browse Chrome อีกครั้ง